# 思科企业220交换机的端口安全

# 目标

本文介绍您在Cisco Business 220系列交换机上的端口安全选项。

适用设备 |固件版本

• CBS220系列(产品手册) |2.0.0.17

简介

通过限制对具有特定MAC地址的用户的端口访问,可以提高网络安全性。MAC地址可以 动态获取,也可以静态配置。端口安全监控已接收和已获取的数据包。对锁定端口的访 问仅限于具有特定MAC地址的用户。

### 不能在启用802.1X的端口或定义为SPAN目标的端口上启用端口安全。

端口安全有两种模式:

- **经典锁**定 端口上所有获取的MAC地址都已锁定,并且端口不会获取任何新的MAC地址 。获取的地址不受老化或重新学习的影响。
- **有限动态锁** 设备获取的MAC地址数达到配置的允许地址限制。达到限制后,设备不会 获取其他地址。在此模式下,这些地址可能会老化并重新学习。

当在未授权的端口上检测到来自新MAC地址的帧时(该端口被典型锁定,并且有新的 MAC地址,或者该端口被动态锁定,且已超过允许的最大地址数),将调用保护机制 ,并可执行以下操作之一:

- 帧被丢弃。
- 帧被转发。
- 帧被丢弃并生成SYSLOG消息。
- 端口关闭。

当在另一个端口上看到安全MAC地址时,会转发帧,但在该端口上不会获取MAC地址。

除了这些操作之一,您还可以生成陷阱,并限制其频率和数量以避免设备过载。

### 配置端口安全性

#### 第1步

登录Web用户界面(UI)。

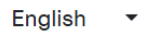

## ılıılı cısco

### Cisco Business Dashboard

| User Name* |                        |
|------------|------------------------|
| -          | This field is required |
| Password*  |                        |
|            | _                      |
|            | Login                  |

### 步骤 2

从左侧的菜单中,选择"安全">**"端口安全"**。

| 1 | Security                            |  |
|---|-------------------------------------|--|
|   | TACACS+                             |  |
|   | RADIUS                              |  |
|   | Management Access<br>Method         |  |
|   | Password Strength                   |  |
|   | Management Access<br>Authentication |  |
|   | TCP/UDP Services                    |  |
|   | Storm Control                       |  |
| 2 | Port Security                       |  |

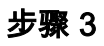

选择要修改的接口,然后单击编辑图标。

| F  | Port Security Table |           |      |                  |               |                    |  |  |
|----|---------------------|-----------|------|------------------|---------------|--------------------|--|--|
|    | _                   | Entry No. | Port | Interface Status | Learning Mode | Max No. of Address |  |  |
| 1  | 0                   | 1         | GE1  | Disabled         | Classic Lock  | 1                  |  |  |
| 步驭 | 聚4                  |           |      |                  |               |                    |  |  |

输入参数。

- 接口 选择接口名称。
- •管理状态 选择以锁定端口。
- 学习模式(Learning Mode) 选择端口锁定的类型。要配置此字段,必须解锁接口状态。 仅当Interface Status字段被锁定时,Learning Mode字段才启用。要更改学习模式,必须 清除锁定接口。模式更改后,可以恢复锁定接口。选项有:
  - 经典锁定 立即锁定端口,无论已获知的地址数量如何。
  - ○有限动态锁定 通过删除与端口关联的当前动态MAC地址来锁定端口。端口获 取的地址最多为端口允许的最大地址数。MAC地址的重新学习和老化都已启用
    。
- Max No. of Addresses Allowed 如果选择了有限动态锁学习模式,则输入可在端口上获 取的MAC地址的最大数量。数字0表示接口仅支持静态地址。
- Action on Violation 选择要应用于到达锁定端口的数据包的操作。选项有:
  - 。Discard 丢弃来自任何未学习源的数据包·
  - 转发 从未知源转发数据包,但不获取MAC地址
  - Discard and Log 丢弃来自任何未学习源的数据包、关闭接口、记录事件并 将陷阱发送到指定陷阱接收器Shutdown — 丢弃来自任何未学习源的数据包并 关闭端口。在重新激活或重新启动设备之前,端口将保持关闭状态。
  - 陷阱频率 输入陷阱之间经过的最短时间(以秒为单位)

单击 Apply。

### Edit Port Settings

| Interface:              | 1⊙ Port GE1 ✓             |                               |
|-------------------------|---------------------------|-------------------------------|
| Administrative Status:  | 2 D Enable                |                               |
| Learning Mode:          | O Classic Lock            |                               |
| Max No. of Address Allo | wed: 1                    | (Range: 1 - 256, Default: 1)  |
| Action on Violation:    | <ul><li>Discard</li></ul> |                               |
|                         | 5 O Forward               |                               |
|                         | • O Discard and Log       |                               |
|                         | O Shutdown                |                               |
| Trap Frequency (sec):   | 6 10                      | (Range: 1 - 1000000, Default: |
|                         |                           | )                             |
|                         |                           | 7 Apply Close                 |

如果您想查看CBS220上端口安全的默认行为示例,请检查端口安 全行为。

结论

就这么简单。享受您的安全网络!

有关详细配置,请参阅《Cisco Business 220系列交换机管理指南》。

如果您想查看其他文章,请查看Cisco Business 220系列交换机支持页。